## Welcome Time and Attendance

#### FOR 10-MONTH FACULTY AND ADJUNCT FACULTY

**PAYROLL OFFICE** 

## Background

The new system has been Developed by SUNY System Administration and is part of SUNY's five-year technology plan.

#### **Features and Benefits**:

- Completely paperless system supports our "green" campus initiative and saves paper and printing of time records.
- Provides an electronic approval workflow.
- Increased efficiencies, accuracy, and up-to-date accrual balances.

## Electronic Time and Attendance

#### Overview of the Basic Process for 10-MONTH AND ADJUNCT FACULTY

#### Overview of the Basic Process Monthly – 10-MONTH AND ADJUNCT FACULTY

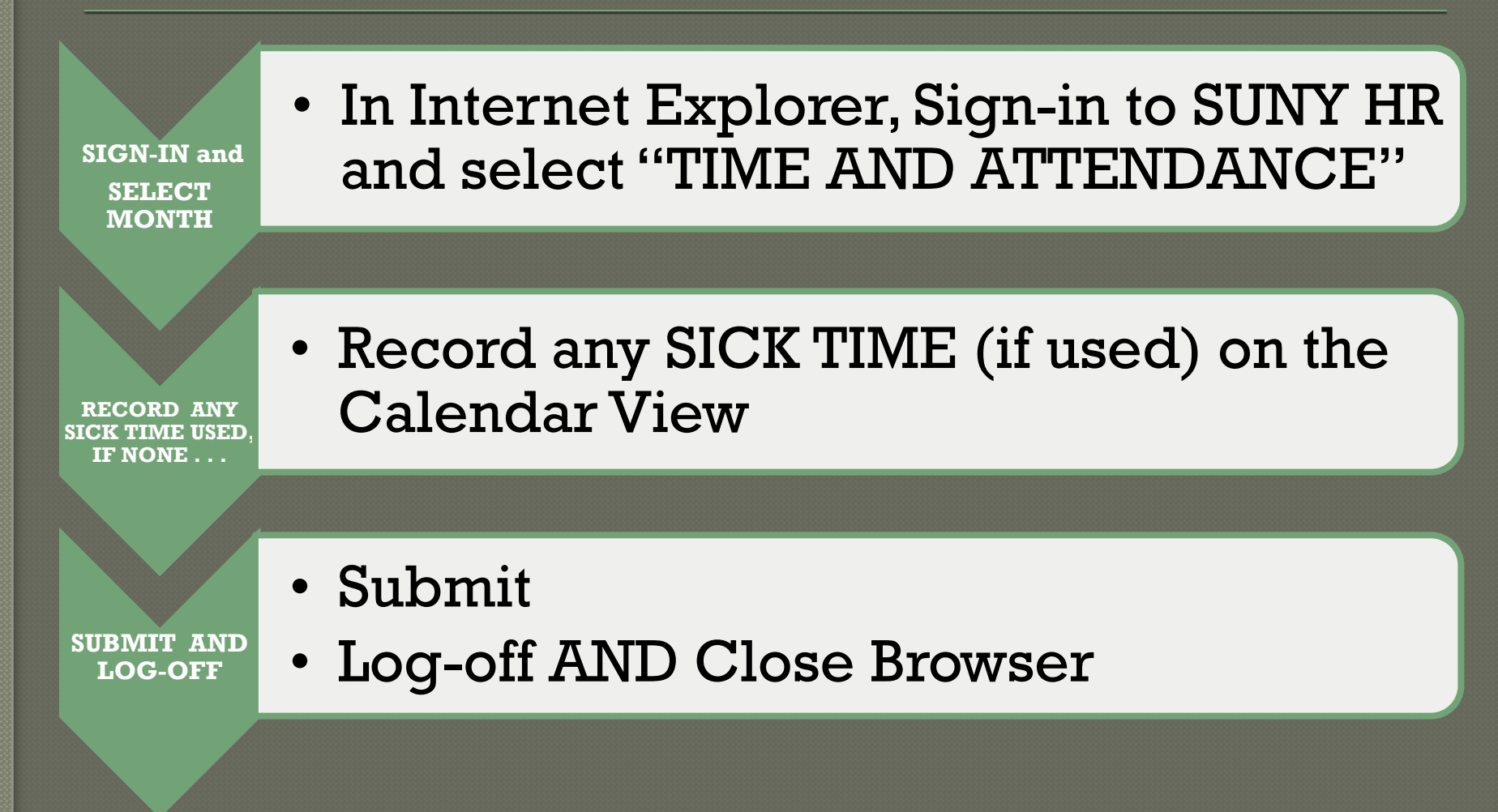

### Before You Begin...

#### You will need your SUNY ID

• This is for use on the one-time security screen, if prompted for it. You will not need to remember it or use it again for this purpose

#### To obtain your SUNY ID:

• Click on the link:

#### https://data.fredonia.edu/Reports/Pages/Folder.aspx

| Windows Security | /                                                              | ×  |
|------------------|----------------------------------------------------------------|----|
| Connecting to    | db4.cc.fredonia.edu.                                           |    |
|                  | User name<br>Password<br>Domain: AD<br>Remember my credentials |    |
|                  | OK                                                             | el |

If you are asked to log on, use your eServices ID (ad\eServicesID) and the password you use to log on to your computer each day.

- Then click on the "Human Resources" folder.
- Then click on the "Employee Profile with Emerg Contacts" report.
- Each person will be looking at his/her own data only.

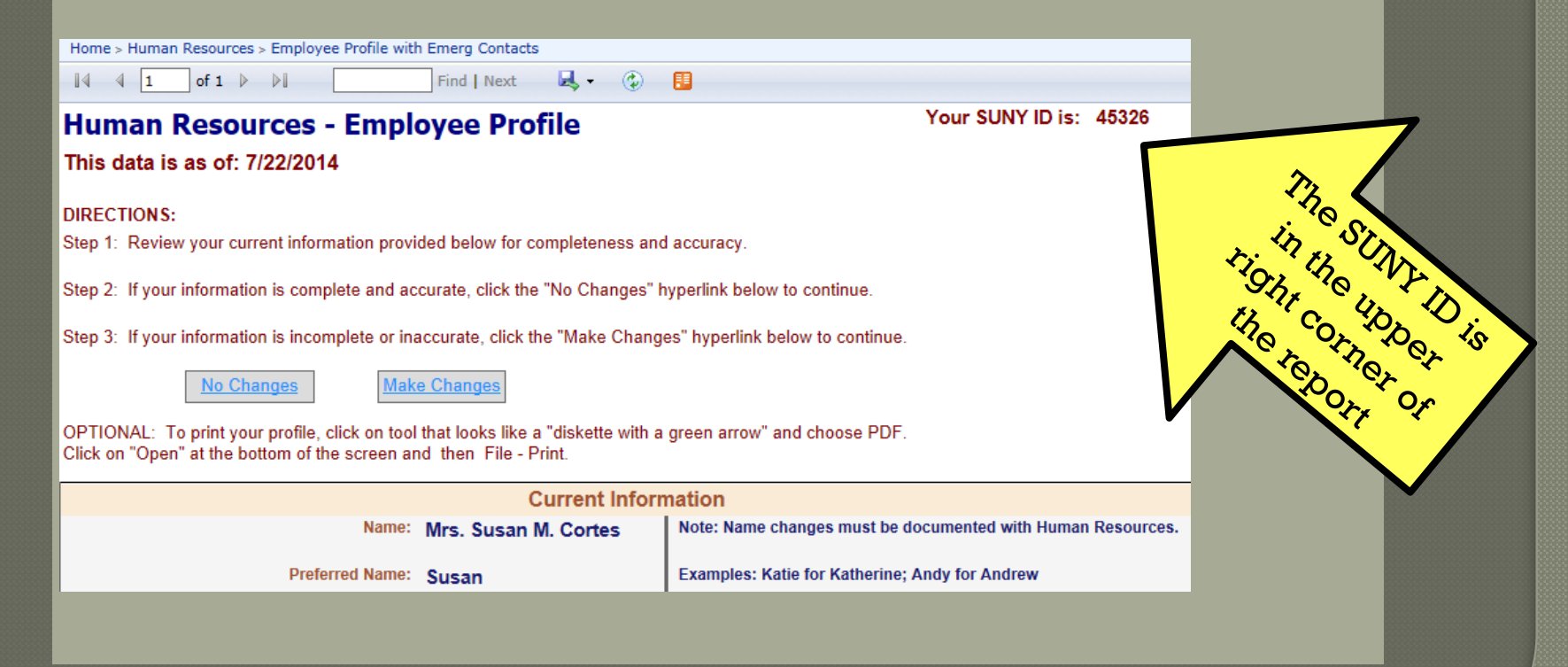

## Electronic Time and Attendance

#### 10-MONTH AND AJUNCT FACULTY STEP-BY-STEP

Access to SUNY HR will be found at: You will need to use Internet Explorer

#### FIRST: **ONE-TIME SECURITY SCREEN**

#### SECOND: SIGN-IN SCREEN

| For security reasons your<br>sign-in will be different the<br>first time you enter SUNY<br>Time and Attendance: |                                       | Campus:* Fredonia<br>Remember me?                                                                                                    |
|----------------------------------------------------------------------------------------------------|---------------------------------------|----------------------------------------------------------------------------------------------------|
| Security Questions                                                                                              |                                       | Login The Same University The Same University The Same University The Same University of New York. All RIGHTS RESERVED. Contract Us :: WEB ACCESSIBILITY :: Privacy Policy |
| First Name                                                                                                    |                                       | Fredonia eServices Log In                                                                                                    |
| Last Name                                                                                                    | User ID and                           | Welcome to the Fredonia login page!<br>Vice your eServices username and password.                                                                                          |
| SUNY ID (found on Employee Profile)                                                                             | password – same<br>as used to sign on | Username:<br>Password:                                                                                                    |
| Date of Birth (in MM/DD/YYYY<br>format)                                                                         | computer each day                     | Fredoria Secure<br>Secure<br>Constitution<br>Ex.                                                                                                    |

## To enter, click on the "Time and Attendance" tab

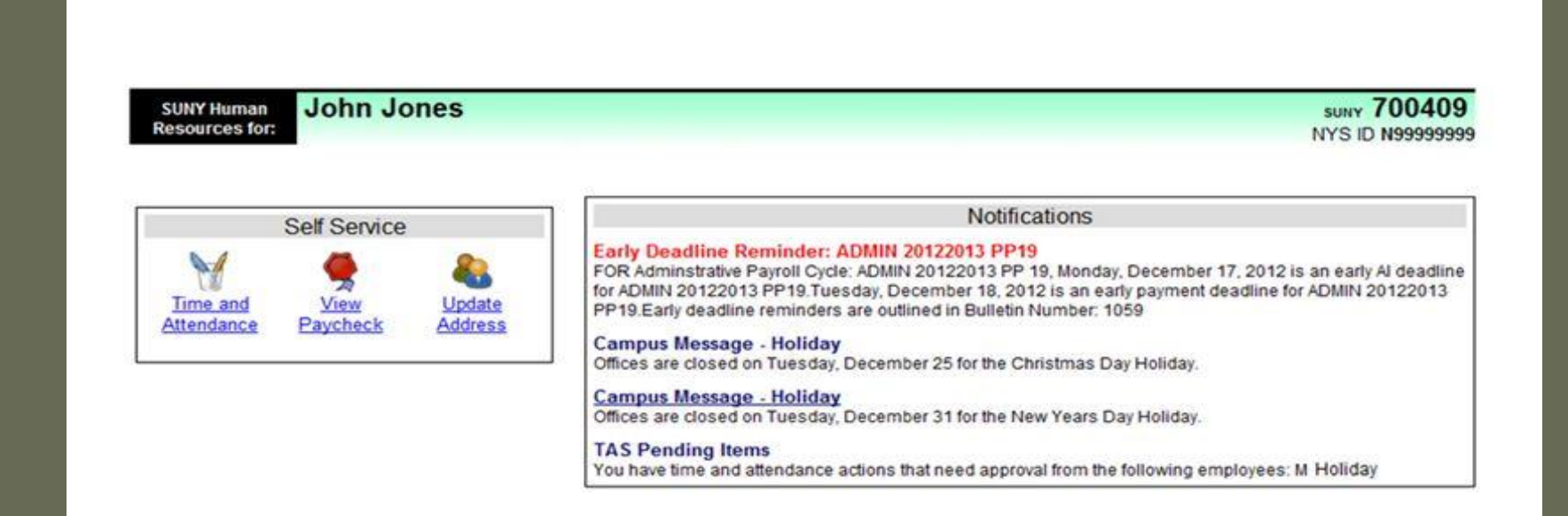

- Your pay stub can be viewed through the "View Paycheck" feature as of the Monday preceding any payday.
- In addition, a two-year payroll history has been loaded for your information.

Did you know?!

## **Faculty-Only view**

#### THE STATE UNIVERSITY OF NEW YORK

#### Human Resources | Time & Attendance

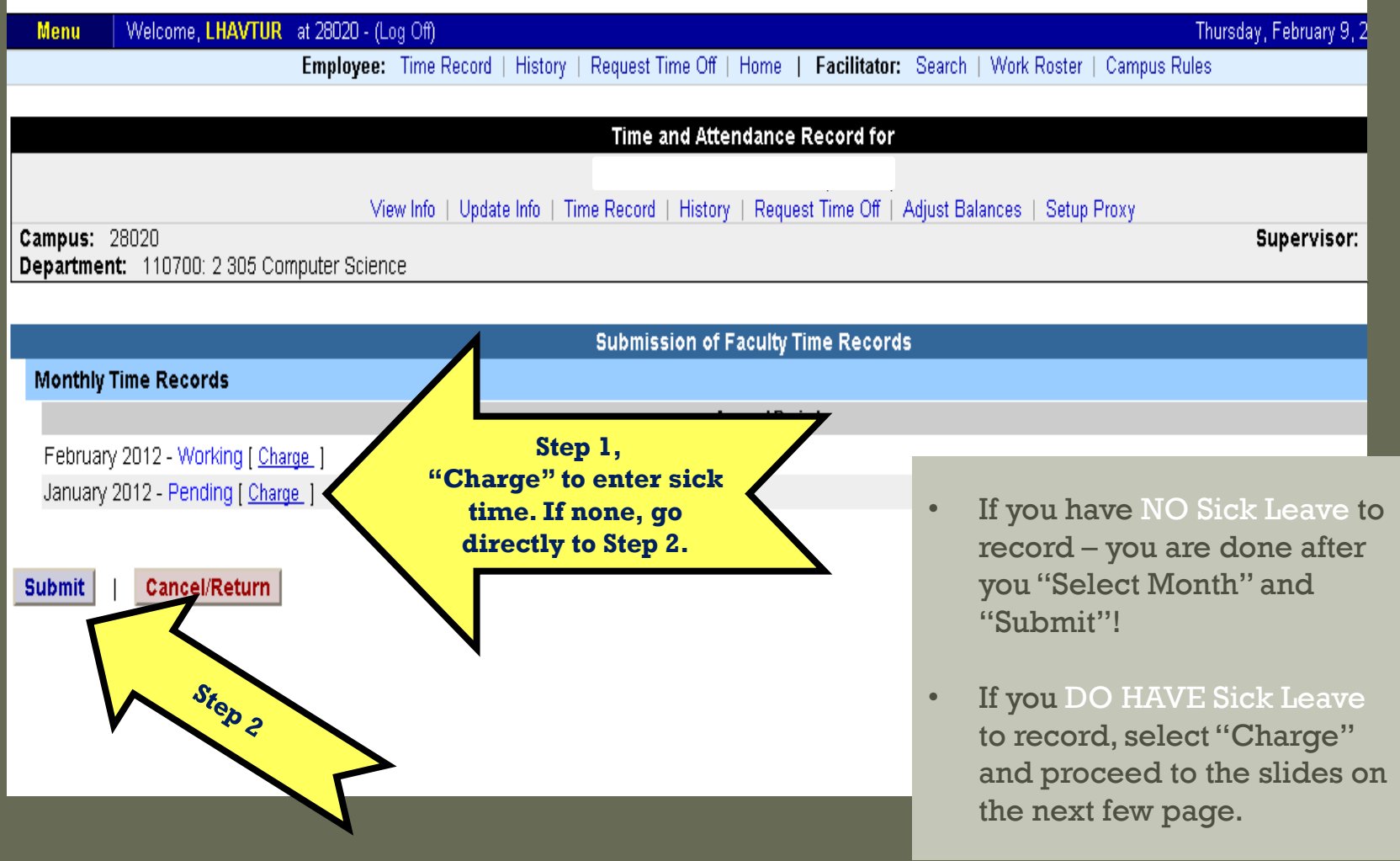

## If you have Sick Leave to record: Select Month(Accrual Period)

| Welcome: DT                            | HOMPSO Campus: 28                                                                   | 150 - SUNY BRO | CKPORT                 |                  |                    | Retu                  | rn to Employee Por | tal <u>Sign Off</u> |  |  |
|----------------------------------------|-------------------------------------------------------------------------------------|----------------|------------------------|------------------|--------------------|-----------------------|--------------------|---------------------|--|--|
| SUNY SECURE                            | 9 Attom                                                                             |                | Suctor                 |                  |                    |                       |                    |                     |  |  |
| Home IIME                              | & Atten                                                                             | dance          | e System               | 1                |                    |                       |                    |                     |  |  |
| Menu                                   |                                                                                     |                |                        |                  |                    | Frid                  | av April 26 2013   | 1:17:35 PM          |  |  |
|                                        | Supervisor/Approver: Work Roster   Facilitator: Search   Work Roster   Campus Rules |                |                        |                  |                    |                       |                    |                     |  |  |
|                                        | Time and Attendance Record for                                                      |                |                        |                  |                    |                       |                    |                     |  |  |
|                                        |                                                                                     |                |                        |                  |                    |                       |                    |                     |  |  |
| Campus: 28150                          | Ifo   Time Record   His                                                             | tory   Request | Time Off   Adjust Bala | ances   Manage H | lolidays   Setup E | Designee<br>Si        | upervisor:         |                     |  |  |
| Department: 841200: Eoc Administration |                                                                                     | 1              |                        |                  |                    |                       |                    |                     |  |  |
|                                        |                                                                                     |                |                        |                  |                    |                       |                    |                     |  |  |
| Accrual Period                         |                                                                                     | Current M      | lonth (or Accı         | ual Period       |                    |                       |                    |                     |  |  |
| April 2013 ~ Working Change P          | eriod                                                                               | Come           | es Up Automa           | tically          |                    |                       |                    |                     |  |  |
| Accrual Balances                       |                                                                                     |                |                        | ,                |                    |                       |                    |                     |  |  |
| Name Vacation                          | Sick*                                                                               | mily Sick      | Deficit                | Lost             | Но                 | liday                 | Non-Charg          | eable               |  |  |
| indine vacation                        | 178.5                                                                               | 28             | Reduction<br>0         | Time<br>0        | Floater<br>0       | Regular<br>0          | Time<br>0          | Reason              |  |  |
| The status of any given                | 0.0                                                                                 | 0.0            | 0.0                    | 0.0              | 0.0                | 0.0                   | 0.0                |                     |  |  |
| month is reflected here                | 1/8.5                                                                               | 0.0            | 0.0                    | 0.0              | 0.0                | 0.0                   | 0.0                |                     |  |  |
| lionini is tenecied here               | 0.0                                                                                 | 0.0            | 0.0                    | 0.0              | 0.0                | 0.0                   | 0.0                |                     |  |  |
| n the above drop-                      | 180.25                                                                              | 28.0           |                        |                  |                    |                       |                    |                     |  |  |
|                                        |                                                                                     |                |                        |                  | Doub               | le click a day to add | or undate an Acco  | ual Charge          |  |  |
| 200011.                                |                                                                                     |                |                        |                  |                    | ne-click a day to add |                    | darenarge           |  |  |
|                                        | Tuesda<br>2                                                                         | ıу             | Wednesday              | Thursda          | ау                 | Friday                | Saturda            | ау                  |  |  |
| Working: Open for you                  | 2                                                                                   |                | 5                      | 4                |                    | 5                     | Ŭ                  |                     |  |  |
| o make entries                         | 9                                                                                   |                | 10                     | 11               |                    | 12                    | 13                 |                     |  |  |
| o make emiles                          |                                                                                     |                |                        |                  |                    |                       |                    |                     |  |  |
|                                        | 16                                                                                  |                | 17                     | 18               |                    | 19                    | 20                 |                     |  |  |
| Pending: Submitted to                  | 23                                                                                  |                | 24                     | 25               |                    | 26                    | 27                 |                     |  |  |
| our supervisor                         |                                                                                     |                |                        |                  |                    |                       |                    |                     |  |  |
|                                        | 30                                                                                  |                |                        |                  |                    |                       |                    |                     |  |  |
| Inproved: Poflogted                    |                                                                                     |                |                        |                  |                    |                       |                    |                     |  |  |
| approved: Kenecied                     |                                                                                     | _              |                        | _                | _                  |                       | _                  |                     |  |  |
| ando Suportidor had                    |                                                                                     |                |                        |                  |                    |                       |                    |                     |  |  |

signed-off

### **Accrual Balances & Charges**

| Н   | Accrual Balances                  |          |      |                        |                |         |         |               |              |              |
|-----|-----------------------------------|----------|------|------------------------|----------------|---------|---------|---------------|--------------|--------------|
| Ľ   | Name                              | Vacation | Sicl | k* Family Sick Used    | DRL (M/C only) | Holid   | ay      |               | Non          | -Chargeable  |
|     | Desission                         |          | 0.01 |                        |                | Floater | Regular | Ti            | ime          | Reason       |
|     | Beginning                         |          | 200  | 0 0                    |                |         |         |               | 0            |              |
|     | Charged                           |          | 0.0  | 0.0                    |                |         |         | (             | ).0          |              |
|     | Sub-Total                         |          | 200  | 0.0                    |                |         |         |               |              |              |
|     | Earned                            |          | 1.7  | 5 0.0                  |                |         |         | (             | ).0          |              |
|     | Adjustments                       |          | 0.0  | 0.0                    |                |         |         | (             | ).0          |              |
|     | Ending                            |          | 200  | 0                      |                |         |         |               |              |              |
| * I | ncludes family sick leave balance | 8        |      | $\wedge$               |                |         |         |               |              | $\wedge$     |
| h   | Time Charged                      |          |      |                        |                |         | D       | ouble-click a | day to add o | n Accrual Ch |
| Ľ   | February 2012                     |          |      |                        |                |         |         |               |              |              |
|     | Sunday                            | Monday   |      | Tuesday                | Wednesday      | Thursda | у       | Frida         |              |              |
|     |                                   |          | - 1  |                        | <b></b>        | 2       |         | 3             | Non          | chargoablo   |
|     |                                   |          |      | <b>Family Sick Lea</b> | lve            |         |         |               | 4            | chargeable   |
|     | 5                                 | 6        |      | tracked here.          |                | 0       |         | 10            | um           | e (such as   |
|     | 5                                 | v        |      | deducted fron          | a              | 3       |         | 10            | COI          | lierences,   |
|     |                                   |          |      | Sick Leave.            |                |         |         |               | յս           | ry duty)     |
|     | 12                                | 13       |      | Family sick            |                | 16      |         | 17            | trac         | cked here,   |
|     |                                   |          |      | abanaa valata          | 10             |         |         |               | not          | deducted.    |
|     |                                   |          |      | charges relate         | 10             |         |         |               |              |              |
|     | 19                                | 20       |      | the medical ca         | re             | 23      |         | 24            |              | 25           |
|     |                                   |          |      | of a direct fami       | ly             |         |         |               |              |              |
|     | 26                                | 27       |      | member.                |                |         |         |               |              |              |
|     | 20                                | 21       |      |                        |                |         |         |               |              |              |

### 1)Enter charges for any sick leave used

#### 2)Then save

|      | Time Charged                                                                                                    |                                   |                               |                     |          | Double-click a day to add | l or update an Accrual Charge |                       |
|------|----------------------------------------------------------------------------------------------------|-----------------------------------|-------------------------------|---------------------|----------|---------------------------|-------------------------------|-----------------------|
|      | January 2012                                                                                                    |                                   |                               |                     |          |                           |                               |                       |
|      | Sunday                                                                                                    | Monday                            | Tuesday                       | Wednesday           | Thursday | Friday                    | Saturday                      | $1)_{E}$              |
|      | 1                                                                                                    | 2                                 | 3                             | 4                   | 5        | 6                         | 7                             | stater ch             |
|      |                                                                                                    | Holiday Comp Leave                |                               |                     |          |                           |                               | Ti                    |
|      | 8                                                                                                    | 9                                 | 10                            | 11                  | 12       | 13                        | 14                            | Ime use 10r Sici      |
|      | _                                                                                                    | -                                 |                               |                     |          |                           |                               | and the second second |
|      | 15                                                                                                    | 16                                | 17                            | 18                  | 19       | 20                        | 21                            |                       |
|      |                                                                                                    |                                   |                               |                     |          |                           |                               |                       |
|      | 22                                                                                                    | 23                                | 24                            | 25                  | 26       | 27                        | 28                            |                       |
|      |                                                                                                    |                                   |                               |                     |          |                           |                               |                       |
|      | 29                                                                                                    | 30                                | 31                            |                     |          |                           |                               |                       |
|      |                                                                                                    |                                   |                               |                     |          |                           |                               |                       |
|      |                                                                                                    |                                   |                               |                     |          |                           |                               |                       |
|      |                                                                                                    |                                   |                               |                     |          |                           |                               |                       |
|      |                                                                                                    |                                   |                               |                     |          |                           |                               |                       |
|      | Time Record Comments                                                                                                    |                                   |                               |                     |          |                           |                               |                       |
|      | [No Comments.]                                                                                                    |                                   |                               |                     |          |                           |                               |                       |
|      |                                                                                                    |                                   |                               |                     |          |                           |                               |                       |
|      | Additional                                                                                                    |                                   |                               |                     |          |                           |                               |                       |
| 2) ~ | 1       2       3       4       9       9       1         8       9       10       11       12       13       14         15       16       17       18       19       20       21         22       23       24       25       26       27       28         29       30       31 |                                   |                               |                     |          |                           |                               |                       |
| then |                                                                                                    |                                   |                               |                     |          |                           |                               |                       |
|      | Save und                                                                                                    | lerlined character will focus the | cursor on the associated form | ıfield.)            |          |                           |                               |                       |
|      |                                                                                                    | report represents a co            | rrect accounting for th       | e specified period. |          |                           |                               |                       |
|      |                                                                                                    | · ·                               |                               |                     |          |                           |                               |                       |
|      | Subr                                                                                                    | Save Time Record Ca               | incel/Return to Home          |                     |          |                           |                               |                       |
|      | -                                                                                                    |                                   |                               |                     |          |                           |                               |                       |

### A) View of Sub-Menu produced by clicking on individual calendar dates Single-Day Entries

|                                             |                    |        |                     |        |                                           | N              |
|---------------------------------------------|--------------------|--------|---------------------|--------|-------------------------------------------|----------------|
| Single Day Leave                            | SINGLE DAY<br>view | V2012  | Time Record Posting | $\sum$ | Click here to change to<br>MULTI-DAY view | Show Multi-Day |
| Vacation:                                   |                    | 0      |                     |        |                                           |                |
| Sick:                                       |                    | 0      |                     |        |                                           |                |
| Family Sick:                                |                    | 0      |                     |        |                                           |                |
| Holiday:                                    |                    | 0      |                     |        |                                           |                |
| Floater:                                    |                    | 0      |                     |        |                                           |                |
| Voluntary <u>W</u> ork Reduction:           |                    | 0      |                     |        |                                           |                |
| Deficit <u>R</u> eduction Leave (M/C only): |                    | 0      |                     |        |                                           |                |
| Non-Chargeable:                             |                    | 0      |                     |        |                                           |                |
| Non-Chargeable Type:                        |                    | Select | •                   |        |                                           |                |
| Adjustment Reason:                          |                    | Select | *                   |        |                                           |                |

(Note: Pressing <Alt> and an underlined character will focus the cursor on the associated form field.)

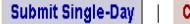

Cancel

### B) View of Sub-Menu produced by clicking on individual calendar dates **Multiple Day Entries**

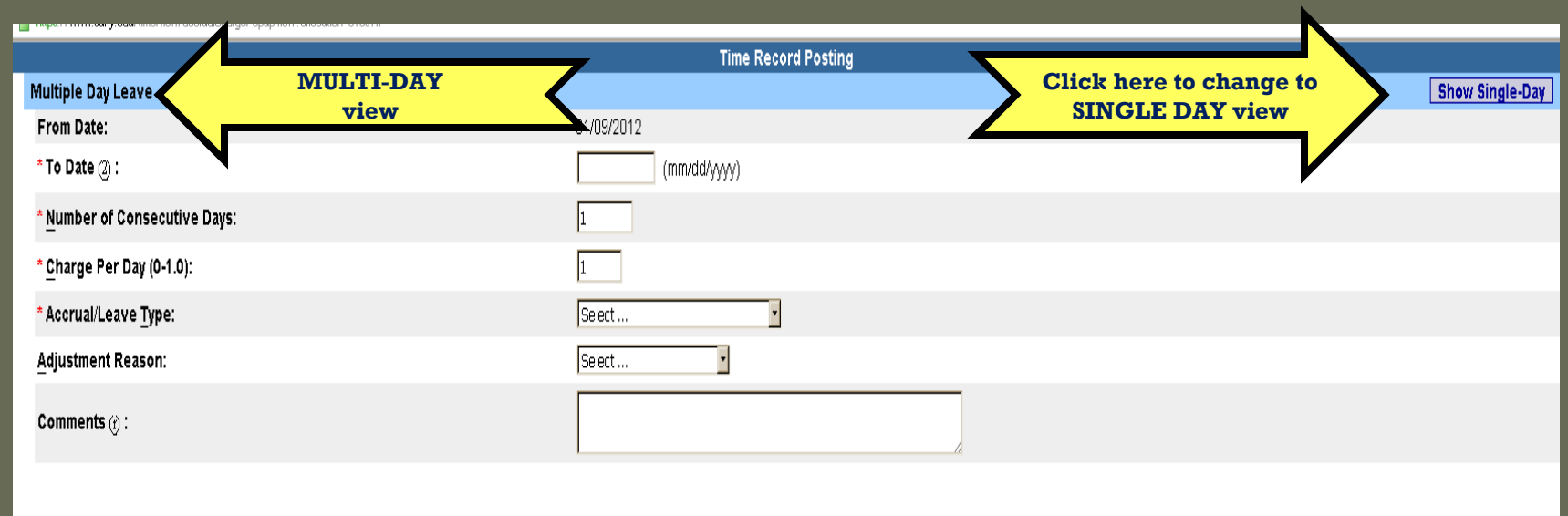

(Note: Pressing <Alt> and an underlined character will focus the cursor on the associated form field.)

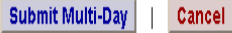

#### **"TIME RECORD COMMENTS"**

| Tir      | ne Charged                                                                                                    |                                   |                                  |                      |          | Double-click a day to a | dd or update an Accrual Charge |
|----------|----------------------------------------------------------------------------------------------------|-----------------------------------|----------------------------------|----------------------|----------|-------------------------|--------------------------------|
|          | lanuary 2012                                                                                                    |                                   |                                  |                      |          |                         |                                |
|          | Sunday                                                                                                    | Monday                            | Tuesday                          | Wednesday            | Thursday | Friday                  | Saturday                       |
|          | 1                                                                                                    | 2                                 | 3                                | 4                    | 5        | 6                       | 7                              |
|          |                                                                                                    |                                   |                                  |                      |          |                         |                                |
|          | 8                                                                                                    | 9                                 | 10                               | 11                   | 12       | 13                      | 14                             |
|          |                                                                                                    |                                   |                                  |                      |          |                         |                                |
|          | 15                                                                                                    | 16                                | 17                               | 18                   | 19       | 20                      | 21                             |
|          |                                                                                                    |                                   |                                  |                      |          |                         |                                |
|          | 22                                                                                                    | 23                                | 24                               | 25                   | 26       | 27                      | 28                             |
|          |                                                                                                    |                                   |                                  |                      |          |                         |                                |
| _        |                                                                                                    |                                   |                                  |                      |          |                         |                                |
|          | 29                                                                                                    | 30                                | 31                               |                      |          |                         |                                |
|          |                                                                                                    |                                   |                                  |                      |          |                         |                                |
|          |                                                                                                    |                                   |                                  |                      |          |                         |                                |
|          |                                                                                                    |                                   |                                  |                      |          |                         |                                |
| _        |                                                                                                    |                                   |                                  |                      |          |                         |                                |
| Tir      | ne Record Comment                                                                                                    | S                                 |                                  |                      | All E    | Employe                 | es: Use                        |
| []       | No Comments.]                                                                                                    |                                   |                                  |                      | this     | box to i                | ndicate                        |
|          |                                                                                                    |                                   |                                  |                      | 2017     | itoms vo                | u'd like                       |
| Α        | dditional                                                                                                    |                                   |                                  |                      | ally     | items ye                | u u like                       |
| <u>c</u> | omments:                                                                                                    |                                   |                                  |                      | noted    | d on you                | dd or update an Accrual Charge |
|          |                                                                                                    |                                   |                                  |                      | for      |                         | ornisor                        |
| (Note:   | Pressing <alt> and an un</alt>                                                                                                    | nderlined character will focus th | e cursor on the association form | ı field.)            |          | our sup                 | CI V1501                       |
| _        | -                                                                                                    |                                   |                                  |                      |          | or for au               | ıdit                           |
|          | certify that this tim                                                                                                    | e report represents a co          | orrect accounting for th         | ie specified period. |          | nurnog                  | 00                             |
|          |                                                                                                    |                                   |                                  |                      |          | purpos                  | cs.                            |
| Sub      | Bunday       Monday       Tuesday       Thursday       Friday       Salurday         1       2       3       4       5       6       7         8       9       10       11       12       13       14         15       16       17       18       19       20       21         22       23       24       25       26       27       28         29       30       31 |                                   |                                  |                      |          |                         |                                |

#### LAST STEPS:

- 1) Review entries for accuracy
- 2) Certify (sign)
- 3) Submit to Supervisor

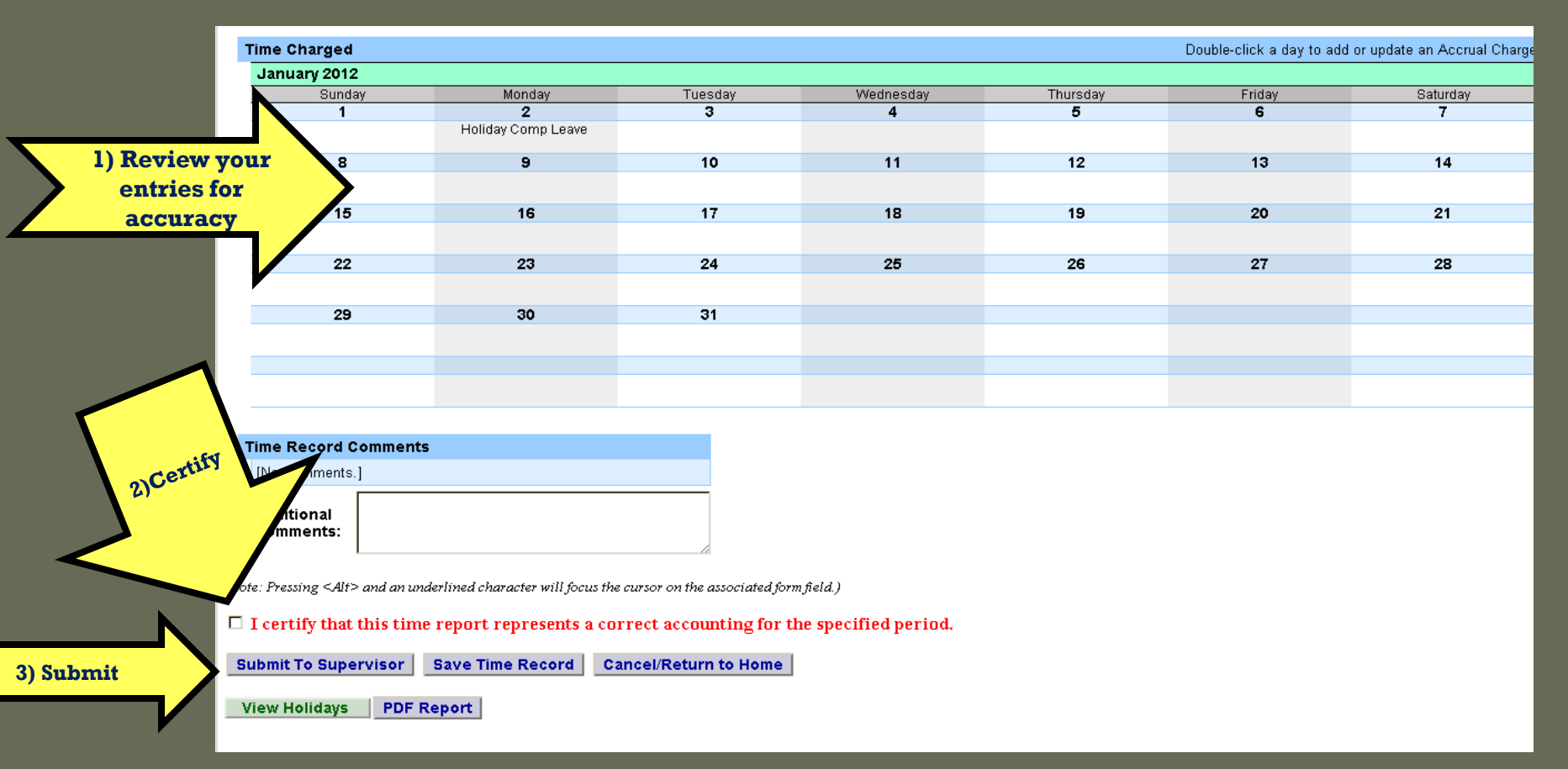

### Sign out of the SUNY browser and close.

To ensure your privacy and system security, in addition to "Logging Off," you will also need to "X" out of the SUNY browser. (You can do this by clicking on the box in the upper right hand corner of your screen).

| www.suny.edu/time/flow/hom             | ne-flow?execution=e1s1                                    |                                |                                             | 110P 2:                    |         |
|----------------------------------------|-----------------------------------------------------------|--------------------------------|---------------------------------------------|----------------------------|---------|
| aff Handboo <mark>१</mark> Google 🦽 Li | ive Sign In 🏾 🦉 NYS OPDV · Home 🛛 🦊 Professional Employee | 🙋 Login 🛛 SUNY System Adminis. | . 🚫 Login 📙 Human Resources: Pr             | Stel prow                  | er bool |
| THE STATE UN                           | IVERSITY <i>of</i> New York                               | Hum                            | an Resources   Time 😽                       | C System                   | V       |
| Menu Welcome, LH                       | AVTUL 779 - (Log Off)                                     |                                | Wednesr <sub>y</sub> , Janu                 | ary 11, 2012 • 12:03:23 PM |         |
| Name: Lie Step 1<br>Log-C              | DHI V                                                     | Suny ID: 21<br>Local Camp      | 6376<br>us ID: B00190029                    |                            |         |
| proyment Roles                         |                                                           |                                |                                             |                            |         |
| Current                                | Role Type<br>Regular State Employee                       | 01                             | Effective Dates<br>/28/2008 - [No End Date] | _                          |         |
| Time and Attendance                    | View Paycheck                                             | Displaying single result.      |                                             |                            |         |

### **E-MAIL NOTIFICATIONS**

Time record submission is a MONTHLY process.

System-generated e-mail reminders will be sent when your monthly time records are overdue. Notifications will also be sent if your time record is denied by your supervisor.

\*Helpful tip: Set a calendar reminder to complete your attendance record on the first of every month.

## Supervisor Guidelines Electronic Time and Attendance

## SUPERVISORS RESPONSIBILITIES

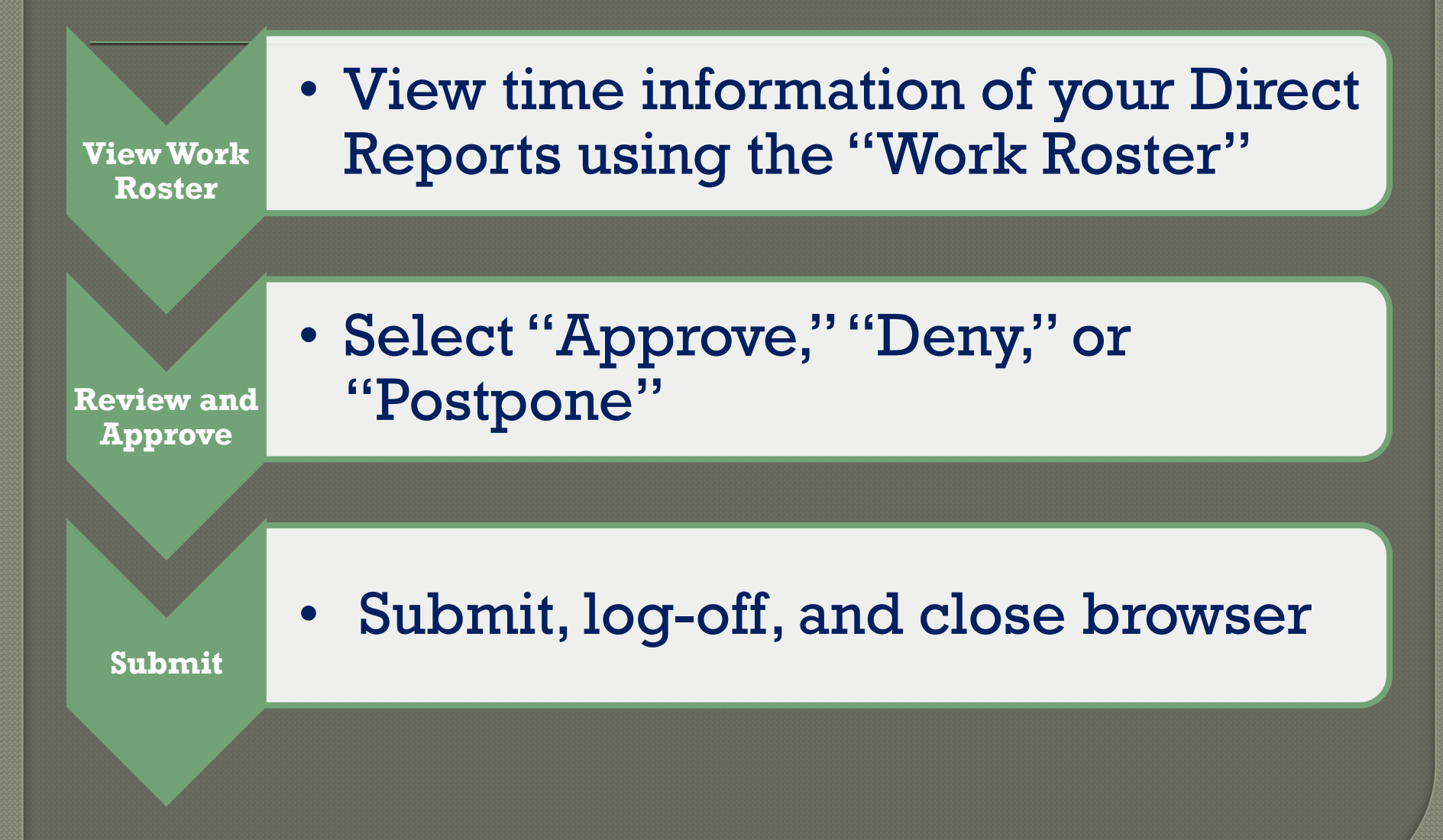

### Supervisors will have a "Work Roster" showing the electronic timesheets for direct reports

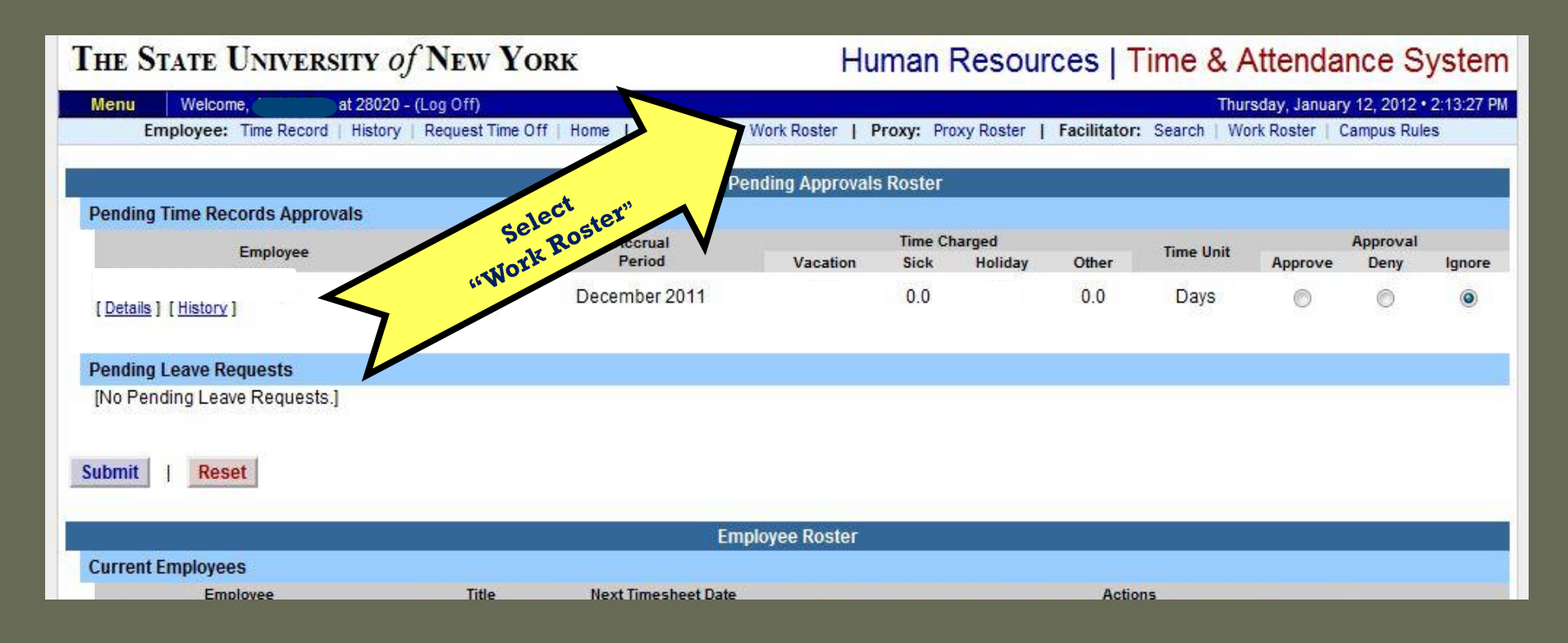

## **View of Employee Work Roster**

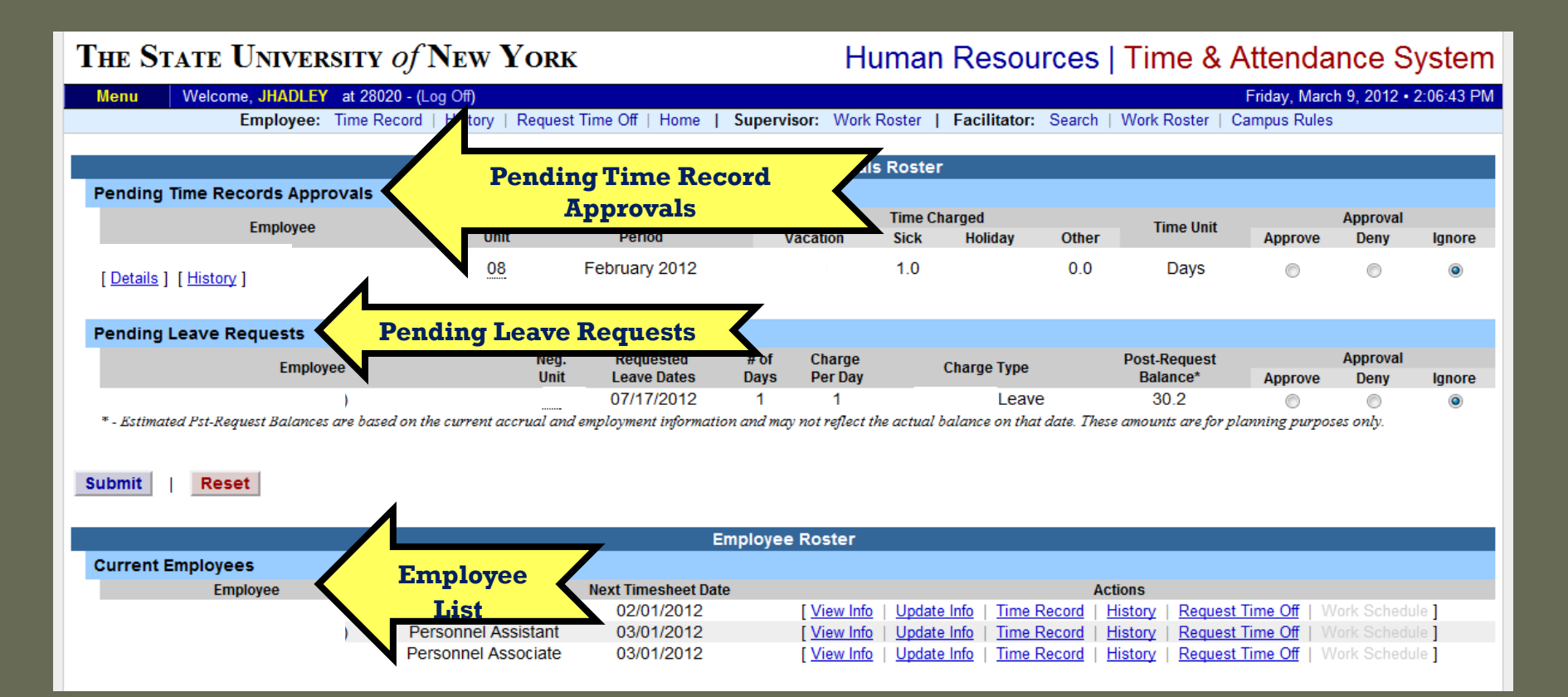

### 1) View Employee's Time Record

#### 2) Determine an action

#### 3) Then, "Submit"

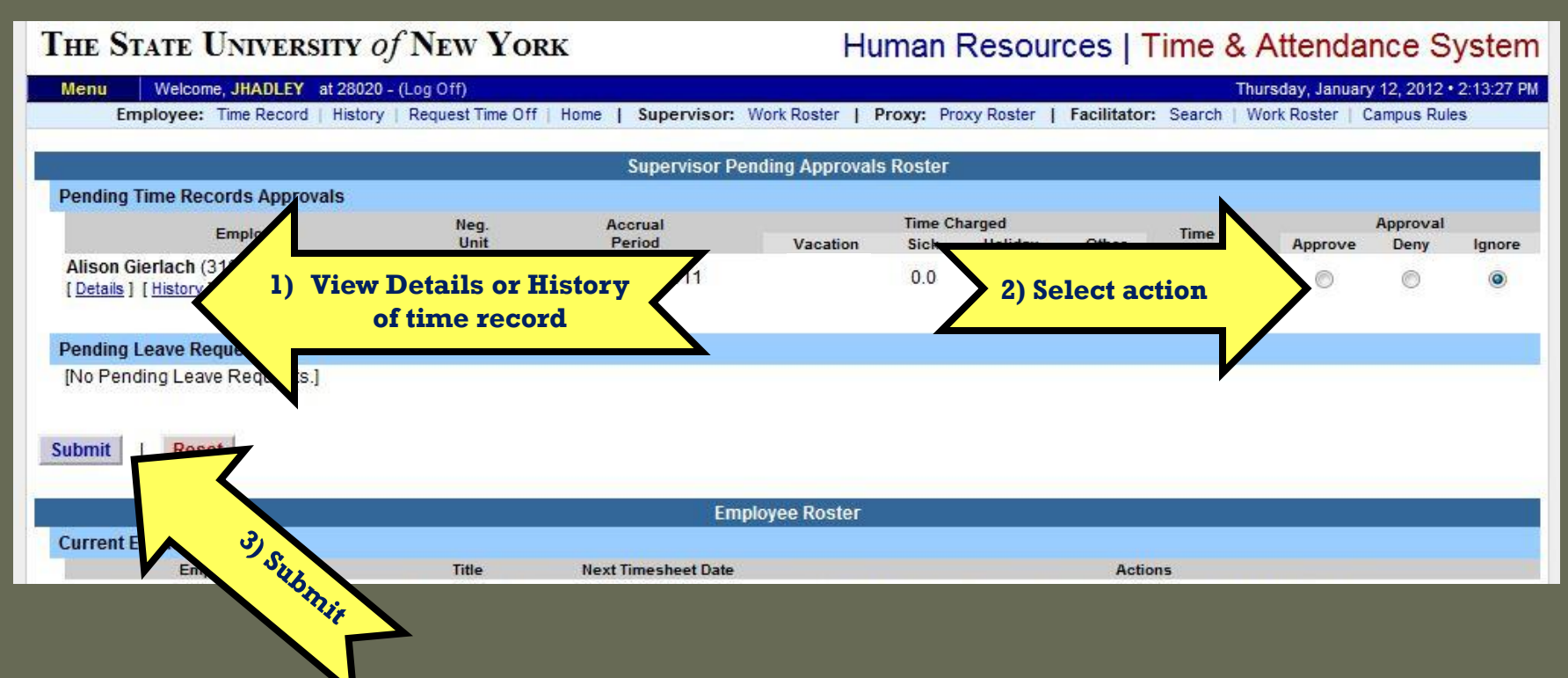

# Sign out of the SUNY browser and close

To ensure your privacy and system security, in addition to "Logging Off," you will also need to "X" out of the SUNY browser. (You can do this by clicking on the box in the upper right hand corner of your screen).

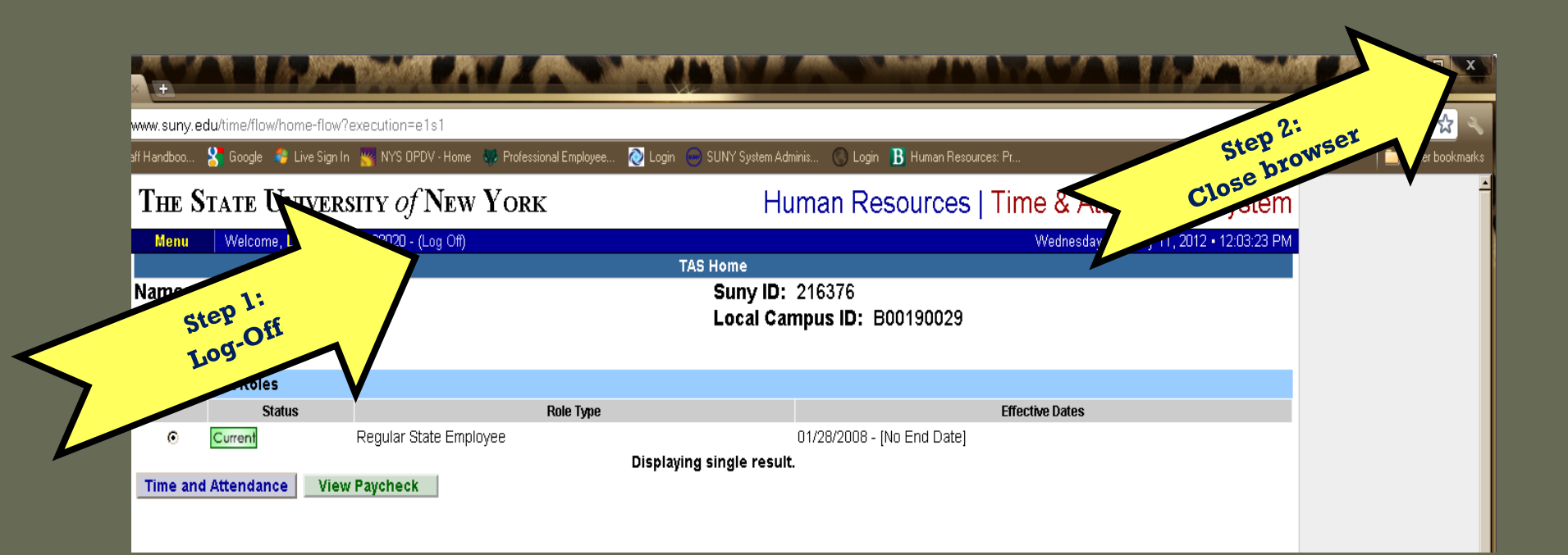

## Thank You!

Please contact Susan Cortes for further assistance. Phone: 673-3775 E-mail: Susan.Cortes@fredonia.edu